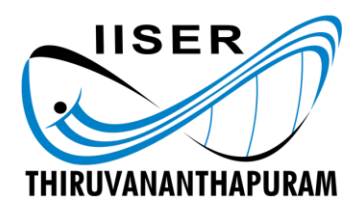

## Indian Institute of Science Education & Research Thiruvananthapuram

## Fee Payment Instructions for New BS-MS Students (Varsha 2023)

Please play the prescribed amount online using the following procedure.

Step 1: Visit: https://www.onlinesbi.sbi/sbicollect/icollecthome.htm

Step 2: Choose "Educational Institutions" under "Select Category" as shown in the screenshot below

| Search by in             | stitution / organisation name (Er    | nter minimum 4 characters) | -5177.55<br>Q    |
|--------------------------|--------------------------------------|----------------------------|------------------|
| Select Category          |                                      |                            |                  |
|                          |                                      |                            |                  |
| Educational Institutions | Religious/Charitable<br>Institutions | municipal Corporations     | Govt Departments |
|                          | <u>mà</u>                            |                            |                  |
| Healthcare Institutions  | PSU-Public Sector<br>Undertaking     | Recruitment                | Private Merchant |
|                          |                                      |                            |                  |
| Industry                 | Other Institutions                   |                            |                  |
|                          |                                      |                            |                  |

**Step 3**: Search and Select **IISER THIRUVANANTHAPURAM** from the list of educational institutions (as shown in the screenshot)

| Payment Progress  Select Payee Enter Payment Details Verify Payment | ent Details Complete Payment Print Receipt |  |
|---------------------------------------------------------------------|--------------------------------------------|--|
| Select Payee                                                        |                                            |  |
| Category: Educational Institutions                                  |                                            |  |
| IISER Thiruvananthapuram Q                                          | Filter by State - Select - *               |  |
| Name of Educational Institutions                                    | State                                      |  |
| IISER-THIRUVANANTHAPURAM                                            | Kerala                                     |  |
| Showing 1 to 1 of 1 entries (filtered from 7,024 total entries)     | < 1 >                                      |  |
| Ba                                                                  | <mark>ck</mark>                            |  |
|                                                                     |                                            |  |

Step 4: Select "ADMISSION FEE - BSMS 2023 BATCH" as the payment category and proceed.

**Step 5**: Fill out the payment form and choose **Rs. 25630** (in case of GEN/OBC/OBC-NCL/EWS/PWD/KM) or **Rs. 2730** (in case of SC/ST) as the payment amount.

Step 6: Complete the online payment via UPI/DEBIT Card/NET Banking.

**Step 7**: Upon Successful payment, download the payment receipt and retain the receipt for future reference. Also please note down the DU number.

**Step 8**: Enter the DU reference number in the column (**Balance Fee Reference Number**) provided in the BS-MS registration page under *Fee Payment Details* section.